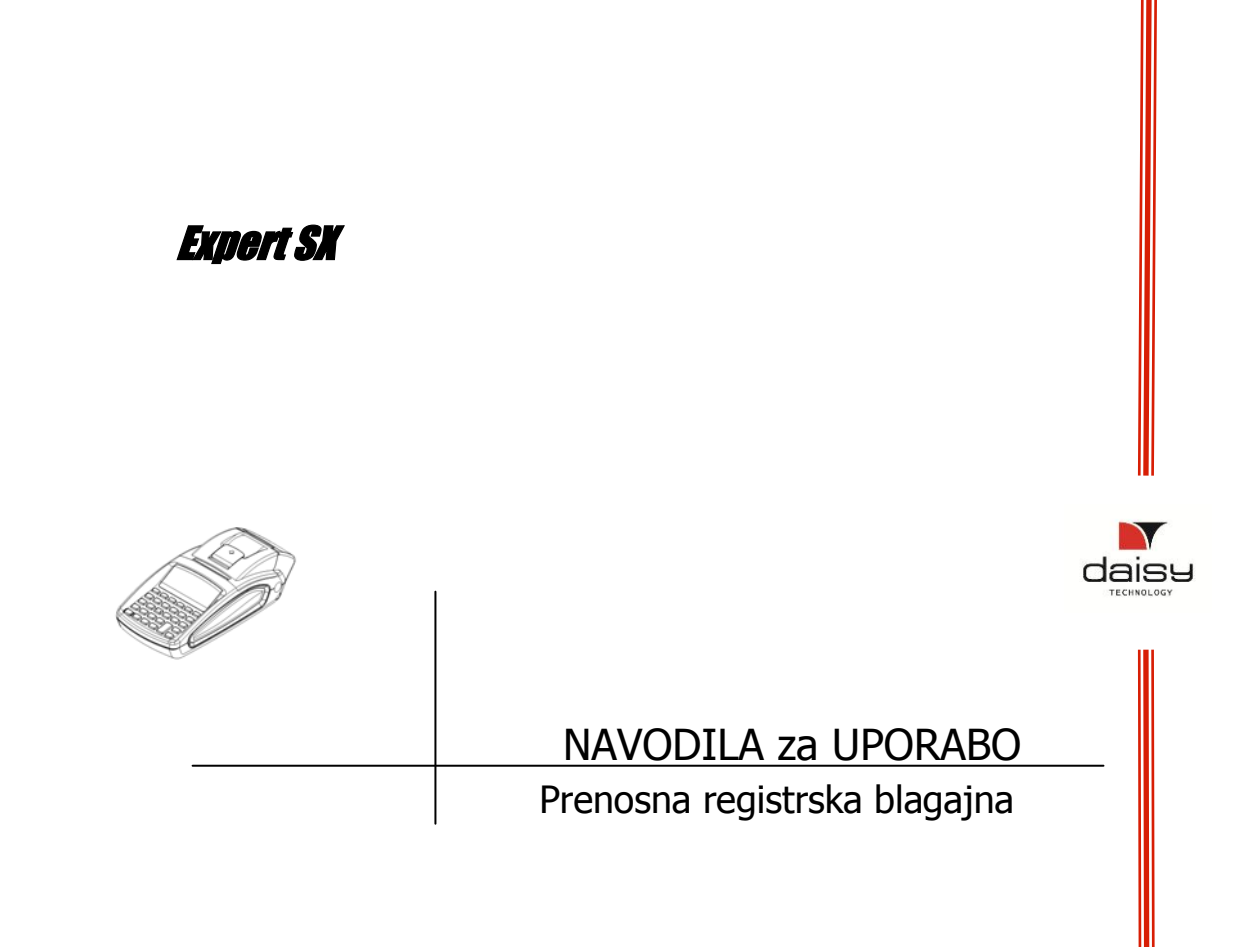

## Napajalni adapter

Električno napajanje je DC 7,5 V / 3,3A / 47-63Hz (zunanji adapter).

# A <u>POMENBNO!</u> \_Blagajna mora biti izklopljena, ko vstavljate priključne kable.

Delovna temperatura od -15°C do +45°C

# Zamenjava papirne rolice

Upoštevajte spodaj opisane korake pri zamenjavi papirne rolice!

Odprite pokrov tiskalnika, da potisnete prednji del pokrova, Slika 1

Slika 2

- Pravilno vstavite papirno rolico (Sliki 2 in 3)  $\triangleright$ 
  - Zaprite pokrov in potegnite papirni trak skozi režo, potem pritisnite pokrov, da klikne in se zaskoči (Slika 4)

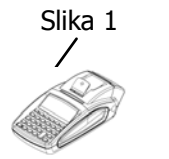

Slika 3

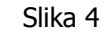

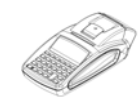

OPOZORILO! Ko opazite rdeče obarvan papirni trak, prosimo zamenjajte rolico.

# Prikazovalnika

Prikazovalnik za blagajnika - LCD grafični 132/64 pik Prikazovalnik za kupca - LCD grafični 132/24 pik.

<sup>毛入へ</sup> - kaže da je zunanje napajanje

 polnjenje baterije ш÷

# Tipkovnica in vmesniki

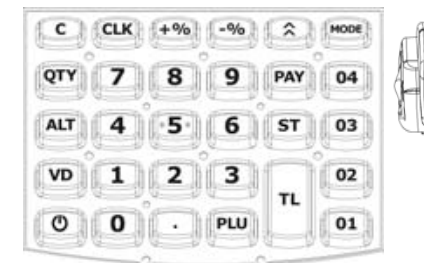

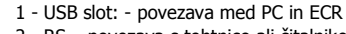

- 2 RS povezava s tehtnico ali čitalnikom kode
- 3 Priključek za napajanje (DC 7.5V)

**OPOZORILO!** Za vnos samo številk držite tipko [III] . Za velike ali majhne črke pritiskajte[III] , dokler ni na prikazovalniku pravi izbor črk.

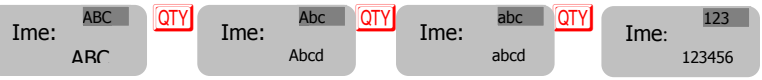

# Funkcije

Trikaže in natisne Vmesni seštevek

C - Briše vnesen podatek in vsa sporočila o napakah, kot tudi vrstico.

# Funkcijski parametri

Privzeto geslo za testni položaj - "TESTNI - - - - - "

9 9 9 9 CLK

Vnos gesla za uporabnika 20 / 9 9 9 9 CLK / Ta uporabnik lahko uporablja vse delovne položaje na blagajni. Vnos gesla zauporabnika 19 / 8 8 8 CLK / Ta uporabnik lahko uporablja delovne položaje

za poročila.

# Sistemski parametri programiranje

Pritiskaj [MODE] dokler je na ekranu "Programiranje....". Za vstop v ta položaj vtipkajte geslo (privzeto je 9999) in potem tipko CLK. Programiranje sistemskih parametrov poteka v položaju "Programiranje" s pritiskanjem na tipko PAY. Vrednosti paranetrov se vnaša z numeričnimi tipkami. Vrednost vnesenega parametra se shrani s tipko stranov za izhod pritisni te tipko MODE. Za hiter dostop do želenega sistemskega parametra lahko vtipkate samo številko (oznako) parametra in tipko stranov .

*Sistemski parameter 1: Decimalna mesta:* Pritisnite tipko s. Na prikazovalniku vidite, kaj se nastavlja in vrednost le tega. Za spremembo te vrednosti vnesite novo vrednost in potrdite s tipko s. Možni vrednosti za vnos sta 0 ali 2. Za spreminjanje teh vrednosti morate predhodno natisniti dnevno poročilo z izbrisom, poročilo po uporabnikih in po artiklih.

ST Decimal point PY Številka

Sistemski parameter 2: Število vrstic na začetku računa (glava)

ST Številka ST Cliche Lines

Na prikazovalniku vidite, kaj se nastavlja in vrednost le tega. Za spremembo te vrednosti vnesite novo vrednost in potrdite s tipko <a>[ST]</a>. Za spreminjanje teh vrednosti morate predhodno natisniti dnevno poročilo z izbrisom.

ST Številka ST Cliche Lines ST

Ta parameter kaže, koliko vrstic se lahko nastavi za glavo računa. Možne so vrednosti od 2 do 8. Privzeta vrednost je 2.

Pritisnite 🗊 za vstop v ta parameter.

Sistemski parameter 3: Število vrstic na koncu računa (reklamno sporočilo)

ST Številka ST Advert. lines

Za spreminjanje teh vrednosti morate predhodno natisniti dnevno poročilo z izbrisom.

Ta parameter kaže, koliko vrstic se lahko nastavi za nogo računa. Možnosti so od 0 do 2. Pritisnite si jda se pomaknete v naslednji parameter.

#### Sistemski parameter 4: Za nastavitev izpisovanja

ST Print options 0000 ST Številka

Služi nastavitvam izpisovanja. Za spreminjanje teh vrednosti morate predhodno natisniti dnevno poročilo z izbrisom. Sestavljen je iz 4 številk, vsaka od njih pomeni, kaj bo natisnjeno na računu: [1] Prazna vrstica bo natisnjena pod glavo računa

[2] Ni v funkciji

[3] Prazna vrstica bo natisnjena pod nogo računa

[4] Ločena vrstica bo natisnjena pred skupnim zneskom

Privzeta vrednost je 0000. Možne vrednosti so 0 onemogočeno, 1 omogočen Potrdite s tipko stop v naslednji parameter

#### Sistemski parameter 5: Podrobneje o izpisu

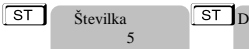

ST Detailed print

Vnesite želeno vrednost in potrdite s tipko [ST]. Vrednost je dvomestna. S prvo številko lahko prikažete stopnjo DDV na koncu računa, z drugo pa razširjen izpis računa. Možní vrednosti sta: 0 onemogoči in 1 omogoči. [1] Prikaz DDV na koncu računa [2] Izpis razširjen

#### Sistemski parameter 6: Izpis vrstic z dvojno širino znakov v glavi računa

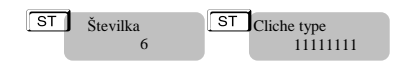

Za spreminjanje teh vrednosti morate predhodno natisniti dnevno poročilo z izbrisom. Znakov je 8: [1,2,3,4,5,6,7,8] Možni vrednosti sta: 0 onemogočeno, 1 omogočen izpis te vrstice z dvojno širino znakov

#### Sistemski parameter 7: Izpis vrstic z znaki z dvojno širino v nogi računa

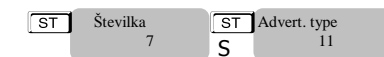

Za spreminjanje teh vrednosti morate predhodno natisniti dnevno poročilo z izbrisom. Znaka sta dva: [1, 2] Parameter določa, katera od vrstic bo natisnjena z dvojno širino znakov. Možni vrednosti sta: 0 onemogočeno, 1 omogočen izpis te vrstice z dvojno širino znakov

#### Sistemski parameter 8: Izpis vrstic z dvojno višino v glavi računa

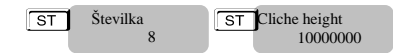

Za spreminjanje teh vrednosti morate predhodno natisniti dnevno poročilo z izbrisom. Znakov je 8: [1,2,3,4,5,6,7,8] Možni vrednosti sta: 0 onemogočeno, 1 omogočen izpis te vrstice z dvojno višino znakov

#### Sistemski parameter 9: Izpis vrstic z dvojno višino v nogi računa

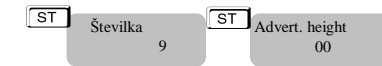

Za spreminjanje teh vrednosti morate predhodno natisniti dnevno poročilo z izbrisom. Znaka sta dva: [1, 2] Parameter določa, katera od vrstic bo natisnjena z dvojno višino znakov.

Možni vrednosti sta: 0 onemogočeno, 1 omogočen izpis te vrstice z dvojno višino znakov.

#### Sistemski parameter 10: Dovoljene operacije

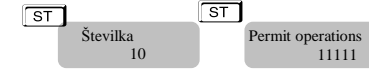

Za spreminjanje teh vrednosti morate predhodno natisniti dnevno poročilo z izbrisom.

Znaka je 5: [1,2,3,4,5] Parameter dovoljuje ali prepoveduje uporabo izbranih operacij v položaju »Registracija«. Možni vrednosti sta: 0 onemogočen, 1 omogočen izpis naslednjih operacij: [1] dodatek na vrednost v % [2] odbitek na vrednost v neto znesku [3] popust v % [4] popusť v neto znesku [5] popravek napake

#### Sistemski parameter 11: Dovoljeni načini plačil

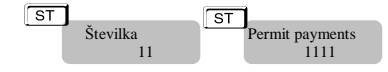

Za spreminjanje teh vrednosti morate predhodno natisniti dnevno poročilo z izbrisom.

Znaki so 4: [1,2,3,4] Parameter določa, katera vrsta plačil je dovoljena. Možni vrednosti sta: 0 onemogočena, 1 omogočena uporaba vrste plačila.

OPOMBA: ni možno onemogočiti načina plačila GOTOVINA !

#### Sistemski parameter 12: številka registrske blagajne

000

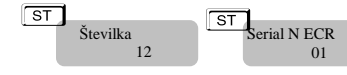

Za spreminjanje teh vrednosti morate predhodno natisniti dnevno poročilo z izbrisom.

Dovoljene vrednosti so od 1 do 99.

Sistemski parameter 13: Izpisovanje dodatnih podatkov v dnevnem poročilu

ST ST Daily report-type Številka 13

Zaključek blagajne ni potreben.

Znaki so 3: [1,2,3] Parameter določa, kaj bo dodatno prikazano na dnevnem poročilu.

Možni vrednosti sta: 0 onemogočeno, 1 omogočena bo dodatna vrsta izpisa:

[1] Poročilo po artiklih[2] Poročilo po uporabnikih

[3] Poročilo po oddelkih.

OPOMBA: ni možno onemogočiti izpisa za plačila z GOTOVINO !

Sistemski parameter 14: Izpis podatkov brez vrednosti na poročilu

Številka 14 ST Zaključek blagajne ni potreben. Print all

Znaka sta 2: [1,2] Parameter določa, ali bodo podatki brez vrednosti prikazani na dnevnem poročilu. Možni vrednosti sta: 0 onemogočen, 1 omogočen izpis poročil: Poročilo po uporabnikih 2] Poročilo po oddelkih

Sistemski parameter 15: Izbris poročil ob dnevnem zaključku

ST Številka Daily report-reset

Zaključek blagajne ni potreben.

Znaki so 3: [1,2,3] Parameter določa, ali se bodo nekatera poročila ob dnevnem zaključku pobrisala. Možni vrednosti sta: 0 onemogočeno, 1 omogočen izbris ob dnevnem zaključku za: [1] Ne uporabi Poročilo po uporabnikih 3] Poročilo po oddelkih.

Sistemski parameter 16: Velikost znakov na izpisu

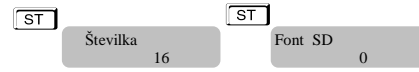

Možni vrednosti sta: 0 - standardna velikost znakov, 1 – polovična velikost znakov

Sistemski parameter 17: Izbira komunikacije s tehtnico na RS232

ST Številka

17

Zaključek blagajne ni potreben.

Možne vrednosti: 0 – ni RS232 povezave, 1 – protokol za model BIMKO, 3 – protokol za Daisy

### Sistemski parameter 18: Izpis grafičnega logotipa

Print LOGO

Weight Barcode 3476

Scale type

ST Številka

Zaključek blagajne ni potreben.

Možne vrednosti: 0 – ne tiska, 1 do 144 – število vrstic loga, ki se ga tiska

Sistemski parameter 19: črtna koda za označevanje mase (teža)

ST

Zaključek blagajne ni potreben.

Znaki so 4: [1,2,3,4] Tip črtne kode je EAN-13 z inicialko 2 Parameter določa, katera pozicija kode definira količino in katera šifro artikla. [1] začetna pozicija za količino [2] število znakov za količino Tip črtne kode je EAN-13 z inicialko 2 [2] število znakov za količino [3] začetna pozicija za šifro artikla [4] število znakov za šifro artikla Šteto od leve proti desni.

Sistemski parameter 20: Nastavljanje nivoja oddelkov (številka dodana k 📼 + oddelek)

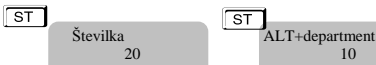

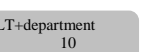

Zaključek blagajne ni potreben.

Parameter za določanje nivoja oddelkov od 4 do 46, ki bo dodan k ALT + oddelek. **Na primer:** če bo ta vrednost 10, potem boste s pritiskom na Art v položaju "Registracija" registrirali oddelek 11.

Potrdite s tipko st jza preskok v drug parameter.

Sistemski parameter 21: število praznih vrstic za vsakim izpisanim računom

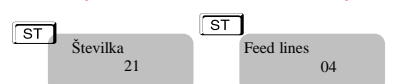

Zaključek blagajne ni potreben.

Možne vrednosti so od 1 do 50

### Sistemski parameter 22: Kontrast izpisa

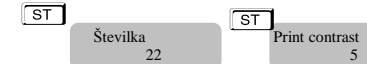

Zaključek blagajne ni potreben.

Možne vrednosti od 0 do 9 – višja vrednost pomeni večji kontrast, a istočasno hitrejše praznjenje baterije.

Sistemski parameter 23: Samodejno ugašanje – nastavitev časa

ST Shutdown [min] ST Številka

Zaključek blagajne ni potreben.

Možne vrednosti od 0 do 240 (minut, ko se blagajna samodejno izklopi, če v tem času ni bilo nobene uporabe blagajne, nobenega pritiska na gumb in nobenega izpisa).

OPOMBA: velja samo, ko blagajna ni priklopljena na električno omrežje.

### Sistemski parameter 24: Kontrast ekrana

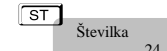

Zaključek blagajne ni potreben.

Za nastavljanje kontrasta ekrana, možne vrednosti so od 4 do 7.

creen contrast

Sistemski parameter 25: Samodejno ugašanje osvetlitve ekrana

ST Številka 25

Screen shutdown [sec]

Zaključek blagajne ni potreben.

Možne vrednosti so od 0 do 59 (sekund do samodejnega ugašanja osvetlitve, ko ni bilo nobene uporabe blagajne)

# Programiranje artiklov

Artiklom dodelimo razne parametre: šifro, ceno na enoto, oddelek, naziv, črtno kodo in količino. Vnašamo tako, da izberemo šifro artikla in pritisnemo tipko PL U

| PLU |          |                |
|-----|----------|----------------|
| ·•  | Številka | Cena na enoto: |
|     | 1        | 0.00           |

Vrednosti vnašamo z uporabo numeričnih tipk. Potrdite s tipko STL in nadaljujete z vnosom st naslednjega parametra.

| ST | Oddelek:<br>0          |   |
|----|------------------------|---|
| ST | Ime:                   |   |
| ST | BC:                    | 0 |
| ST | Zaloga:<br>9999999.999 |   |

 parameter za vnos oddelka, v katerega spada ta artikel, če je vrednost 0, artikla ne bo dovoljeno prodajati.

parameter za vnos naziva artikla

parameter za vnos črtne kode artikla; vnos je možen z uporabo tipkovnice ali pa čitalnika črtne kode

- parameter za vnos količine. Privzeta vrednost je 999999.999, kar pomeni, da se zaloga ne vodi.

# OPOMBA!

*Za spremembo šifre artikla v položaju* Programiranje izberite šifro artikla in potrdite s tipko PLU. V položaju programiranje artiklov pa izberite šifro artikla in pritisnite ST

# Programiranje oddelkov

Odd 01

Programiranje oddelkov je možno samo v položaju Programiranje. Za vnos oddelka 1 pritisnite 🔟 Za ostale oddelke pritisnite želeno številko oddelka in potem še tipko 🕅 Za oddelek na primer 4, pritisnite tipki 4 of

Ko ste v položaju Programiranje Oddelkov, za vnos drugega oddelka vnesete številko oddelka in STL Za vnos prvega oddelka postopajte kot je prikazano tukaj:

Postavite se v položaj Programiranje. Vnesite geslo in potrdite s tipko 01

| 01 | Številka<br>1        | STL Ime: |
|----|----------------------|----------|
| ST | Davčna skupina:<br>2 | Vr<br>na |
| ST | MAK znakov:<br>9     | Vr       |

Vnesite davčno stopnjo, izberite od 1 do 3. Potrdite s 🐨 iin nadaljujete z naslednjim parametrom

Vnesite največje dovoljeno število znakov za ročni vnos cene.

S tipkovnico vnesite ime Oddelka

Vnose v prvi oddelek zaključite s tipko STL. Vneseno lahko natisnete s tipko 🖄 , za vnose v naslednji oddelek na ponovite postopek oddelek pa ponovite postopek.

# Programiranje davčnih stopenj

Za vnos davčni stopenj sledite korakom: Vstopite v položaj Programiranje. Vnesite geslo in potrdite s tipko OK . Za začetek vnosov pritisnite OTY

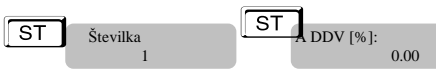

Novo vrednost vnesite z uporabo numerične tipkovnice in potrdite s tipko ST, potem pa nadaljujte z vnosom naslednje davčne stopnje. Potrdite s ST n zaključite z vnosi podatkov vezanih na davčne stopnje. Spremenjena davčna stopnja bo upoštevana avtomatsko pri izpisu prvega naslednjega računa.

### Programiranje imen in gesel uporabnikov

Vnesite geslo in potrdite s tipko Vstopite v položaj Programiranje Za hitrejši dostop do , za vnos prvega uporabnika pa sledite uporabnika vtipkajte šifro uporabnika in potrdite s tipko korakom v nadaljevanju:

Vnesite geslo uporabnika. Privzeto je 00001. Številka Geslo 000001

Za nadaljevanje za vnos naslednjega parametra pritisnite STL. In vnesite ime uporabnika.

Uporabnik 01 Za naslednjega uporabnika pritisnite ST in ponovite postopek. Ko ste vnesli ime in geslo drugega uporabnika, ter še preostalih potrdite izhod s tipko MODA vnos vsakeganaslednjega uporabnika ponovite górnje korake.

#### Nastavitev datuma in ure

Vstopite v položaj Programiranje . Vnesite geslo in potrdite s tipko CLK. Za vnos datuma in ure istočasno pritisnite tipki ALTn QTWnos potrdite s tipko ST.

20-02-2014 00:12:59

Ime

# Programiranje načinov plačil

Vstopi<u>te v</u> položaj Programiranje . Vnesite geslo in potrdite s tipko . Za vnos vrste plačila p tipki [+%] Na voljo je pet vrst plačil: "GOTOVINA", " čEK", "KREDIT". Privzeti način plačila je "GOTOVINA". Vstopite v položaj Programiranje tipki\_<sup>+%</sup> Na volio je pet vrst p Za vnos vrste plačila pritisnite

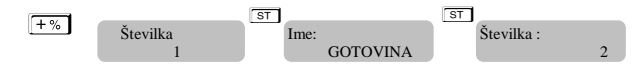

Številka

2

# Programiranje glave in noge računa

Ko bosta enkrat sprogramirana, se bosta oba izpisovala na vsakem računu. Vstopite v položaj Programiranje . Vnesite geslo in potrdite s tipko CLK Za vnos vrstic glave računa pritisnite

- % ST Tekst: Številka Podjetje:

Za vnos prve vrstice glave računa vnesite vsebino s pomočjo tipkovnice. Vnos potrdite s tipko CLK in nadaljujte na enak način z naslednjo vrstico. Vrstici 9 in 10 sta sporočilni vrstici v nogi računa.

# Položaj Registracija

Blagajna omogoča dostop do 20 uporabnikom. Vsak uporabnik uporablja v položaju Registracija svoje geslo za prijavo. S tipko Mode in potem izbere položaj Registracija s pomikom s tipko MODE . Za vstop v ta položaj pa je potrebno vnesti uporabniško geslo in ga potrditi s tipko CLK

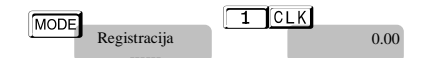

V primeru, da se vnašali artikle, lahko iz tega položaja prodajate take artikle brez nove prijave z geslom.

Uporabnik ima tudi možnost urejanja odprte prodaje ali izbire in urejanja prejšnje prodaje, če je račun še nenatisnjen. Blagajna tudi dovoljuje tiskanje kopije že izdanega računa. Za to je treba upoštevati postopek, opisan v nadaljevanju

#### **OPOMBA!**

Pred zaključkom računa lahko vidite Vmesni seštevek. Pritisnite ST in zaključite račun. Vmesni seštevek lahko vidite v po vsakem vnosu, tudi popuste in dodatke, če želite. Da lahko brez problema zaključite račun.

8

Izberite vrsto dokumenta: Račun ali Vračilo Za izdajo Vračila vtipkajte 9 ALT VD Na prikazovalniku bo: [DOBROPIS: 0.00 Za preklic Vračila, če še ni bilo odprto, pritisnite 2 ALT VD Ko zaključite ali Račun ali Vračilo, se bo blagajna samodejno vrnila v položaj za standarden prodajni račun. ΤL 1 PLU 9 ALT VD 1 CLK MODE Art 01: GOTOVINA REFUND Registracija -10.00 - 10.00 0.00 0.00 Prodaja po Oddelkih Prodaja po ročno vneseni ceni in po Oddelkih. Primer: Vnesite ceno, ter za prodaj pritisnite tipko 🕅 In izberite Oddelek 🕅. Prodaja po že vneseni ceni 10.00 za Oddelek 1 – postopek je: 1 CLK ТΙ MODE Odd 01: GOTOVINA Registracija 10.00 10.00 0.00 Prodaja po Artiklih Vnašanje se vrši na načine: Po vnaprej nastavljeni ceni artikla po enoti ٠ Po črtni kodi S prostim vnosom cene artikla • **Primer:** prodaja artikla šifra 1, vnaprej sprogramiranega Vnaprej sprogramirana cena je 10.00, ime za prvi artikel je že vneseno, potem je postopek tak: 1 CLK 1 PLU MODE Registracija Art 01: GOTOVINA 0.00 . 10.00 10.00 Po vnaprej sprogramirani črtni kodi in ceni artikla: Primer: prodaja artikla šifra 1, ročni vnos črtne kode preko tipkovnice in potrdite s PLU TL 1 PLU Art 01: GOTOVINA 0.00 10.00 10.00 S prostim vnosom cene artikla Vnesite ceno in pritisnite CLKizberite šifro artikla in pritisnite PLU Primer: prodaja artikla s prostim vnosom cene artikla [7] [CLK] ΤL 1 PLU cena: ART 01 GOTOVINA 0.00 7.00 7.00 7.00 Ponavljanje prodaje enega artikla (dodajanje količina)

Vsak že vnesen artikel lahko večkrat dodamo na račun tako, da pritiskamo samo tipko PLU Primer: prodaja artikla z vnaprej nastavljen ceno 10.00 z eno ponovitvijo

|      | 1 PLU         | PLU  | ם ד              | L |                   |
|------|---------------|------|------------------|---|-------------------|
| 0.00 | Art 01:<br>10 | 0.00 | Art 01:<br>10.00 |   | GOTOVINA<br>20.00 |

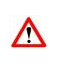

**<u>OPOMBA!</u>** S tipko PLUlahko tako ponavljate vnos artikla poljubno krat do zaključka računa.

# Prodaja artikla z množenjem (količine)

Gre za podobno funkcionalnost, kote je opisana v prejšnjem poglavju, le da na začetku prodaje artikla vnesete želeno količino artikla (preko tipkovnice), potem pa vnos potrdite s tipko av , potem pa izberete artikel. Primer: prodaja 3,25 kg artikla s šifro 1:

| 3    | . 2 5 OTY |                    | 1 P | LU      | т     | L |                   |  | 1 | 7/ |
|------|-----------|--------------------|-----|---------|-------|---|-------------------|--|---|----|
| 0.00 |           | KOLIČINA:<br>3.250 |     | Art 01: | 32.50 |   | GOTOVINA<br>32.50 |  |   |    |

# Prodaja in dodajanje Popusta ali Dodatka k artiklu

Popust ali dodatek v odstotkih se lahko dodeli posameznemu artiklu ali pa na skupni znesek (na vmesni seštevek). Popust ali dodatek sta sorazmerno porazdeljena na vse artikle iz računa, na katerem je dan popust ali dodatek, seveda upoštevana tudi pri obračunu DDVja. Popust ali dodatek vnesete preko numerične tipkovnice. Odstotek vnesete preko tipkovnice, nato pa pritisnete popust ali 💷 za dodatek.

**Primer**: prodaja artikla 1 s ceno 10.00 in s popustom 5%, ter prodaja artikla 1 s ceno 10.00 in z dodatkom 10%, oboje vneseno preko tipkovnice:

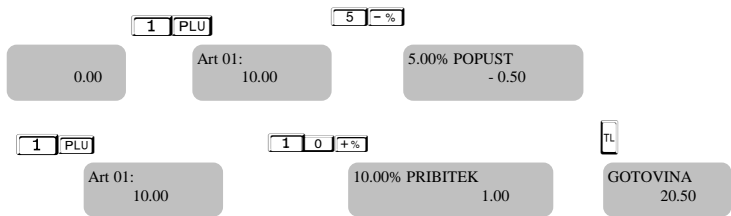

# Prodaja in dodajanje Popusta ali Dodatka na Vmesnem seštevku

**Primer**: prodaja artikla 1 z vnaprej nastavljeno ceno 10.00, ter prodaja artikla 1 s ceno 10.00 in popustom 5% na vmesni seštevek:

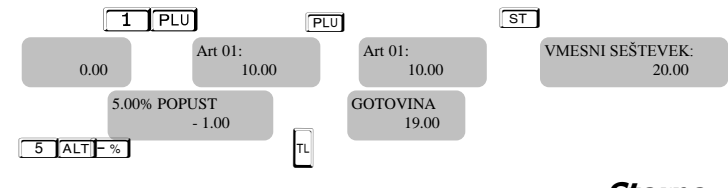

Storno

STORNO je možen samo preden pritisnete tipko TL

Popravek zadnjega vnosa se izvede s pritiskom na tipko VD

Primer: Prodaja artikla 1 z vnaprej nastavljeno ceno 10.00, prodaja artikla 2 z vnaprej nastavljeno ceno 2.00 in popravek zadnjega vnosa:

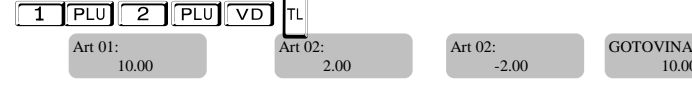

### Vračilo ( Dobropis )

10.00

uporabite tipke 9 AT VD, potem vnesite prodajo, ki jo želite popraviti in izberite plačilno sredstvo.

Primer: Prodaja artikla 1 z vnaprej nastavljeno ceno 10.00 in prodaja artikla 2 z vnaprej nastavljeno ceno 2.00 s popravkom prvega vnoša:

1 REP 2 REP ALT VD 1 REP

Držite pritisnjeno Aut, pritisnite VD in nato še 182, da pobrišete prodajo artikla 1

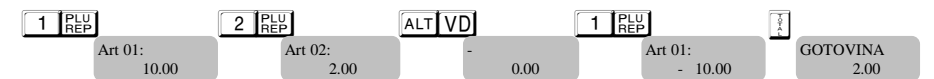

#### Preklic računa

Preklic celotnega računa lahko naredite z večkratnim pritiskanjem na tipko VD dokler niso vse postavke pobrisane.

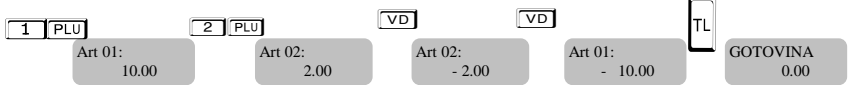

# Zaključek gotovinskega račun in plačilo

Račun za stranko zaključite za gotovinsko plačilo s pritiskom na gumb TL ali PAY ALT ST za druga plačila. Izberite način plačila in zaključite račun.

TL- plačilo GOTOVINA PAY- plačilo ČEK ALT PAYKREDIT ALT ST 3 - USD ALT ST 4 - EURO Ko uporabnik vnese določen znesek (prejeti denar), preden je izbran način plačila, bo blagajna sama izračunala in prikazala znesek za vračilo.

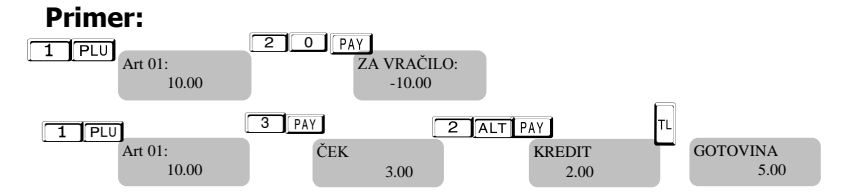

# Denar v predalu, Vnos gotovine – Izdaja gotovine

Za vodenje evidence vnosa denarja v predal in izdajo gotovine iz predala vnesete znesek z uporabo tipkovnice in pritisnete tipko %+ ali %- Te operacije se vodijo ne glede na račune za kupca.

| 1 2  | - %                      |      | 1 | 2 | 3 + | %                       |
|------|--------------------------|------|---|---|-----|-------------------------|
| 0.00 | Izdaja gotovine<br>12.00 | 0.00 |   |   |     | Vnos gotovine<br>123.00 |

Natisnejo se samo vrednosti, vnesene s strani prijavljenih uporabnikov.

# Položaj POROčILA

Blagajna zagotavlja poročila za vso prodajo. Poročila se natisnejo v položajih: Položaj X, tiška X Poročilo kadarkoli to uporabnik želi. Za izbiro položaja »Poročila X« pritisnite tipko [MODE] nato vpišite geslo in pritisnite [CLK]

8888 ali 9999 - sta privzeti gesli za vstop v položaj »Poročila X«.

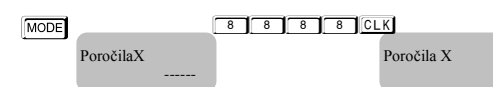

Lahko izbirate, katero poročilo natisniti. Za izpis Dnevnega finančnega poročila brez izbrisa pritisnite [TL] za Poročilo po uporabnikih [CLK] za Poročilo po artiklih - [PLU]za Poročilo po davkih [QTY]za Poročilo stanja skladišča [ST] za Poročilo prodaja po Oddelkih[04] za Poročilo po Oddelku [01] Za poročilo [02] za Poročilo po Oddelku 3 [03] za Periodično poročilo pa [VD] po Óddelku

**Opomba !** V primeru Por<u>očila po uporabnikih lahko izberete za katerega uporabnika in sicer ga ali jih</u> izberete na način / 1 CLK 2 CLK /ali za vse uporabnike CLK. Podobno v Poročilu po artiklih lahko natisnete za vse artikle W , ali pa jih definirate kot na primer 1 W 2 W.

V položaju »Poročila Z« se tiskajo poročila z izbrisom. Za dostop v položaj za izbris pritisnite tipko in izberite položaj »Poročila Z«. Za dostop vnesite geslo za dostop in potrdite z OKZa izpis Dnevnega finančnega poročila brez izbrisa pritisnite II. Poročilo po uporabnikih – CKZ za Poročilo po artiklih - EV za Poročilo po za poročilo po uporabnikih – CKZ za Poročilo po artiklih - Stati za Poročilo po za Poročilo po za Periodično poročilo – VD za Poročilo stanja skladišča – STL za Poročilo prodaja po Oddelkih - D+ za Poročilo po Oddelku 1 - M Za poročilo po Oddelku 2 - 102 za Poročilo po Oddelku 3 pa - 103

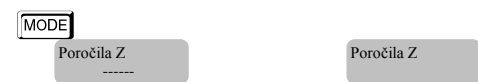

8 8 8 CLK ali 9 9 9 9 CLK - sta privzeti gesli za dostop do položaja »Poročila Z«.

▲ Opomba ! V primeru Poročila po uporabnikih lahko izberete za katerega uporabnika in sicer ga ali jih izberete na način / 1 CLK 2 CLK /ali za vse uporabnike CLK. Podobno v Poročilu po artiklih lahko natisnete za vse artikle W, ali pa jih definirate kot na primer 1 W 2 W.

### Izpis podatkov iz SD (spominska kartica)

Za izpis podatkov iz SD kartice izberite s tipkama [mode] položaj »Poročila Z«, vnesite geslo za dostop in potrdite s [clk] Z uporabo tipk [alt][tl] se bo pojavil naslov »Izpis dnevnik«

| Za izpis splošnih p | oodatkov iz SL | ) kartice pritisni | ite tipko 🔢          |                   |
|---------------------|----------------|--------------------|----------------------|-------------------|
| Za izpis kopij raču | inov n aprime  | r od številke 1 d  | do številke Ľ        | 5 pa je postopek: |
| 15                  | STL            | 1 QTY              | 5 VD                 |                   |
| IZPIS DNEVNIK       | OD RAČUNA      | DO RAČUN           | NA                   | RAČUN ŜT          |
|                     |                |                    |                      | 000005            |
|                     |                |                    |                      |                   |
| Za izpis kopij vsel | h računov iz Z | ' poročil od št. 2 | ? do št. 6 :         |                   |
| 2 S                 | TL             | 2 QTY              | 6 VD                 |                   |
| IZPIS DNEVNIK       | OD POROČILA    | DO POROČII         | LA                   | RAČUN ŜT          |
|                     |                |                    |                      | 000006            |
|                     |                |                    |                      |                   |
| Izpis kopij vseh de | okumentov za   | obdobje od 01      | , <i>03,2013 d</i> a | 13.03.2013 :      |
| 3 S                 | TL             | 0 1 0 3            | 1 3 QTY              |                   |
| IZPIS DNEVNIK       | OD DATUMA      |                    |                      |                   |
|                     |                |                    |                      |                   |
|                     | DO DA'         | TUMA               |                      |                   |
|                     | 3 VD           | 130313             |                      |                   |

Za izhod iz položaja "IZPIS DNEVNIK" – pritisnite tipko MODE

# Položaj PC

Položaj je namenjen delu in povezavi z računalnikom. V ta položaj blagajne se pride z izbiro na tipkah [mode] in izbere položaj PC, vnese geslo in potrdi s [clk]

9 9 9 9 CLK - je privzeto geslo za vstop

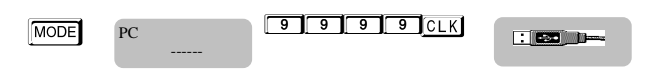

V položaju PC se blagajna obnaša kot tiskalnik. Komunikacijski vmesnik med PC in blagajno je USB. Funkcije, ki jih blagajna lahko izvaja v tem položaju so: A Prenaša in hrani podatke o glavi računa.

- ٨ Prenaša in hrani podatke o artiklih.
- A Prenaša in hrani podatke o skupinah in pripadajočih davčnih skupinah.
- A Prenaša in hrani podatke o vrstah plačil.
- A Natisne podatke o vnosu in izdaji gotovine v predal.
- Natisne različna davčna poročila. ٨
- A Natisne vse vrste računov.

# Položaj TESTNI

V ta položaj blagajne se pride z izbiro na tipkah [mode]n izbere položaj TEST, vnese geslo in potrdi [clk]

9 9 9 9 CLK - je privzeto geslo za vstop

| MODE    | 9 9 9 9 CLK |      |
|---------|-------------|------|
| TESTINI |             | 0.00 |

Položaj je namenjen spoznavanju dela z blagajno. Izdani računi niso vključeni v X ali Z poročilih. Na začetku in koncu vsakega računa, izdanega v tem položaju pa je izpisano TESTNI. Prave račune lahko izdajate samo v položaju REGISTRACIJA.

### Varnostni napotki

- Uporabljajte izključno originalni, blagajni priložen adapter za električno napajanje, sicer 1. lahko močno poškodujete blagajno.
- Baterijo je treba polniti vsaj enkrat mesečno. 2.
- Nikoli ne izvlecite iz električnega omrežja in iz blagajne napajalnega adapterja, dokler ni 3. baterija popolnoma napolnjena.
- 4. Nikoli ne odpirajte baterije.
- Izrabljene baterije obvezno oddajte na ustrezno odvzemno mesto za reciklažo.
- Ob nenadni veliki spremembi temperature okolja počakajte vsaj eno uro, preden blagajno 6. vklopite, sicer lahko pride do okvare blagajne.
- Ko izklapljate adapter iz električnega omrežja ali kabel iz blagajne same, ne vlecite za kabel, 7. ampak vedno povlecite konektor.
- Zaščitite kable od možnosti mehanske poškodbe. Ne čistiti blagajne s kemičnimi sredstvi. 8. Za čiščenje uporabite krpice z mikro vlakni. Ne se dotikati komunikacijskih vmesnikov z metalnimi predmeti.